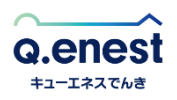

## マイページを利用したコンビニ支払いの発番方法

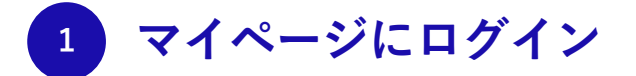

## 以下のリンクより、マイページにアクセスします。

https://genie.esp-smart.com/customer/

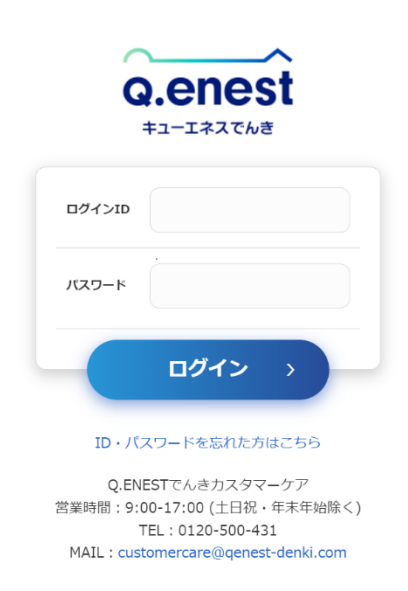

マイページの ID・パスワードが不明な場合は、以下のリンクにてご登録メールアドレ ス宛に ID・パスワードをお送りいただくことができます。

https://genie.esp-smart.com/customer/main/a05010105/

2 左メニューより「拠点別ご請求情報」を選択

ログイン後、左メニューより「拠点別ご請求情報」を選択してください。

| A 1.97                            | _ \$105 म                       |  |
|-----------------------------------|---------------------------------|--|
|                                   | 2023/02/24 みどりプラン電気料金改定のご案内     |  |
| 会 あ知らせ                            | 2023/02/24 うち得ブラン電気料金改定のご案内     |  |
| () market                         | 2023/02/24 エコ活プラン電気料金改正のご案内     |  |
| A ONCAUN                          | 2023/02/13 きいろプラン・よる得プラン廃止のお知らせ |  |
| 電気のご利用メニュー                        | 2022/12/19 年末年始休業のお知らせ          |  |
| 日二日の日本                            | ○ お客さま情報                        |  |
| ● ● ● ● ● ● ● ● ● ● ● ● ● ● ● ● ● | お客さまの情報を確認することができます。            |  |
| 合门 電力使用量                          | 詳細を見る                           |  |
| (#)                               |                                 |  |

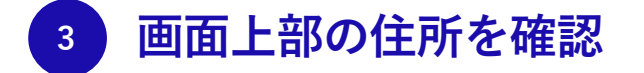

画面上部の住所がご確認したい請求情報の住所なのかをご確認ください。お引越しされた 場合は、住所が複数あるため、正しい住所を選択してください。

| Q.enest                                                                                                    |                     |                        |            | タキューエネス太郎 さま<br>お茶さま毎号 000000000000000000000000000000000000 |
|----------------------------------------------------------------------------------------------------|---------------------|------------------------|------------|-------------------------------------------------------------|
| לעא 🟠                                                                                                    | <ul> <li></li></ul> | <b>5報</b><br>「報がご確認できる | 天可。        | (19614 <u>2</u> )                                           |
| क्रिया क्रिय                                                                                                    | 供給地点<br>東京都港区芝4-10  | )-1(Q100プラ             | ン(30AMP))  | ~)                                                          |
| る お客さま情報                                                                                                    | ご請求月                | ご請求金額                  | お支払日       |                                                             |
| 電気のご利用メニュー                                                                                                    | 2023年 <b>01月</b> 分  | <b>5,000</b> ⊟         | -          | お支払いう 内訳 >                                                  |
| ご契約拠点                                                                                                    | 2022年 <b>12月</b> 分  | <b>5,000</b> ⊟         |            | お支払い) 内訳 )                                                  |
| しん しょうしん しょうしん しょうしょう しんしょう しんしょ しんしょ | 2022年 <b>11月</b> 分  | <b>5,000</b> 円         |            | お支払いう 内訳う                                                   |
| 合门 電力使用量                                                                                                    | 2022年 <b>10月</b> 分  | <b>5,000</b> ⊟         |            | お支払い 、 内訳 、                                                 |
| ご契約プラン                                                                                                    | 2022年 <b>09月</b> 分  | <b>5,000</b> ⊞         | 2022/09/28 | (PSIR )                                                     |
| 「別 ご請求先                                                                                                    |                     |                        |            |                                                             |
| また お支払い方法                                                                                                    |                     |                        |            |                                                             |

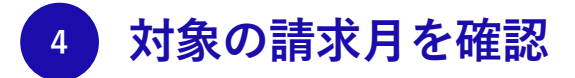

未払いの請求月の場合、請求月リストの右側に「お支払い」ボタンが表示されます。コン ビニ支払いの発番を行いたい請求月の「お支払い」ボタンをクリックしてください。

| Q.enest        |                                    | ○ キューエネス太郎 さま<br>む茶さま最早 000000000000000000000000000000000000 |
|----------------|------------------------------------|--------------------------------------------------------------|
| דעא 🕥          | 後 拠点別ご請求情報 過去2年分の拠点別の請求情報がご確認できます。 | timi 42                                                      |
| <b>()</b> お知らせ | 供給地点<br>東京都港区芝4-10-1(Q100プラン(30    | (AMP))                                                       |
| 日本 お客さま情報      | ご請求月 ご請求金額 お支持                     | 払日                                                           |
| 電気のご利用メニュー     | 2023年 01月分 5,000円 -                | お支払いう」「内駅う」                                                  |
| ご契約拠点          | 2022年 <b>12月</b> 分 5,000円 -        | お支払い) 内訳)                                                    |
| 通点別ご請求情報       | 2022年 11月分 5,000円 -                | (お支払い) PAIR )                                                |
| 601 電力使用量      | 2022年 <b>10月</b> 分 5,000円 -        | お支払い) P別R)                                                   |
| ご契約プラン         | 2022年 <b>09月</b> 分 5,000円 2023     | 12/09/28 PSIR >                                              |

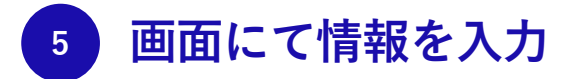

コンビニ支払いの発番画面が表示されます。必要な情報を入力し、「次へ」ボタンをクリ ックしてください。その後、画面に従って操作を行ってください。

|                                                                                            | ジニーエナジー                 |          |
|--------------------------------------------------------------------------------------------|-------------------------|----------|
|                                                                                            | Q.enest                 | ▶ サイトに戻る |
|                                                                                            | ご利用内容<br>・  取引詳細        |          |
|                                                                                            | ¥ 5,000                 |          |
|                                                                                            |                         |          |
| ご利用するコンビニ 参3<br>選択してください ▼<br>氏名 参3<br>キューエネス 太郎<br>電話器号 参3<br>メールアドレス 任息<br>メールアドレス (確認用) | フリガナ 33         ヤマダ 夕口ウ |          |